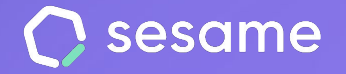

# Doble factor de autenticación

Favorece la seguridad en tu empresa

Sesame Time

Sesame Advanced

**HR Starter** 

**Plan Professional** 

Plan Enterprise

Dossier para el administrador

### Hola!

Te damos la bienvenida a Sesame, el software que simplifica la gestión de RRHH. En este dossier te explicaremos qué es el Doble factor de autenticación y cómo puedes instalarlo en tu panel. Iremos paso a paso, así que no te preocupes, ¡Estamos aquí para ayudarte en lo que necesites!

#### Contenido

## 1. Configura el Doble factor de autenticación en tu empresa

Realizar la configuración del **Factor de Autenticación** solo te tomará unos minutos y te proporcionará una capa adicional de protección contra accesos no autorizados.

Presta atención a los siguientes pasos, ¡ya verás que es muy sencillo!

Para activar el Doble factor de autenticación, sigue la ruta de a continuación: **Configuración >> Dispositivos >> Información** y activa la opción "**Doble factor de autenticación**".

Ten en cuenta que se cerrarán las sesiones de todos los empleados para configurar el doble factor de autenticación y se requerirá descargar una nueva aplicación para autenticarse.

Encontrarás toda la información sobre las aplicaciones de autenticación aquí.

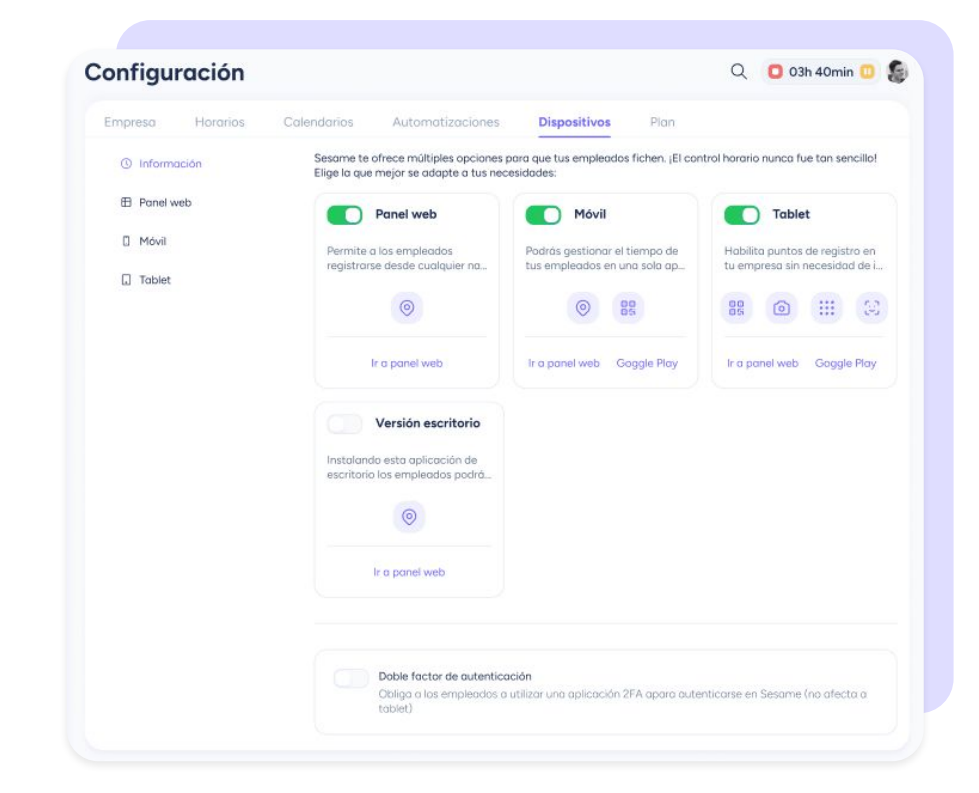

## 2. Reactivar el Doble factor de autenticación a un empleado

Imagina que un empleado pierde su móvil u ocurre cualquier situación que requiera volver a configurar la aplicación 2FA.

Como Administrador debes poder restablecer la configuración de acceso al e empleado para que este pueda configurarla nuevamente y así proteger los datos de la empresa.

Para hacerlo, solo tendrás que acceder a su perfil de **Empleado** >> Accesos y pulsar en "Restablecer".

Automáticamente, el empleado deberá realizar la configuración de nuevo y estaréis protegidos.

| Perfil Fichajes               | Ausencias y vacaciones Estadísticas Contrato                                                                                                    | s Documentos Horarios Tarea          |
|-------------------------------|----------------------------------------------------------------------------------------------------|--------------------------------------|
| 100                           | Acceso Web                                                                                                    |                                      |
| -5                            | E-mail                                                                                                    |                                      |
|                               | maildeejemplo@test.com                                                                                                    | 🖉 Cambiar contraseña                 |
| Alejandro Pérez Martínez      | Acceso tablet                                                                                                    |                                      |
| <sup>o</sup> Datos parsonalas | Código de empleado PIN                                                                                                    |                                      |
| A paros personales            | 70000990859 1 4 6 5                                                                                                    |                                      |
| Datos laborales               |                                                                                                    |                                      |
| 岱 Roles                       | FaceID                                                                                                    | + Añadir foto                        |
| 🗊 Campos personalizados       |                                                                                                    |                                      |
| Accesos                       | WhatsApp<br>Empieza a fichar a través de WhatsApp, enviando un mensoje a: +52 55 5492 1422                                                                  |                                      |
| Automatizaciones              | Teléfono de empleado*                                                                                                    |                                      |
| Configuración                 | 55000000000                                                                                                    |                                      |
| Formación y habilidades       | Introduce el prefljo y número de telefono, sin espacios ni símbolo "+", desde el que debe escribir el empleado para que se la identifique<br>correctamente: |                                      |
|                               | Doble factor de autenticación                                                                                                    |                                      |
|                               | Restablece el proceso y haz que tu empleado vuelva a configur                                                                                               | ar su doble factor de autenticación. |
|                               | Restablecer                                                                                                    | J                                    |
|                               |                                                                                                    |                                      |
|                               |                                                                                                    | Guardar                              |

#### Grow your company Empower your team!

¿Todavía tienes alguna pregunta por responder? En nuestro help center encontrarás muchas cuestiones resueltas. En caso de no ser suficiente, ¡Nos encantaría escucharte!

Contáctanos, estamos a solo una llamada de ti: 96 062 73 51.

Escríbenos, responderemos lo antes posible: soporte@sesametime.com